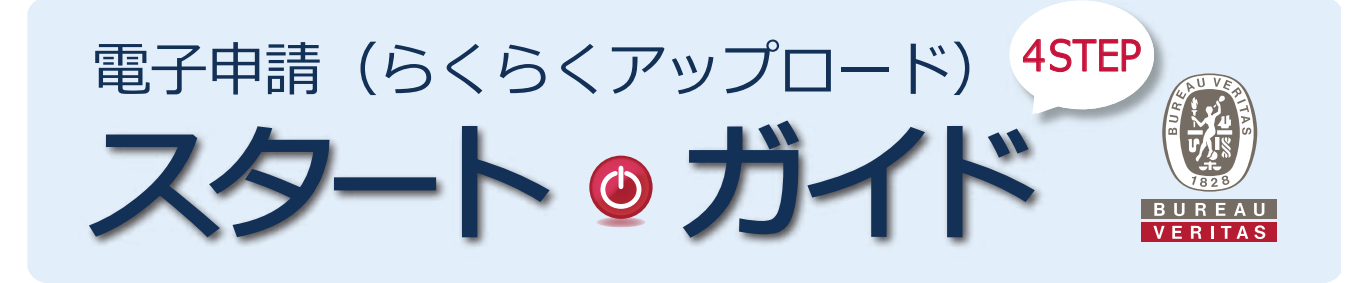

## 住宅性能評価(共同住宅)の電子申請は、 かんたん4STEPで交付!

## STEP1

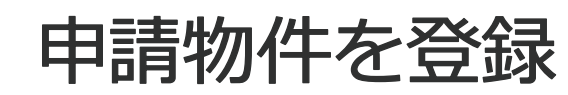

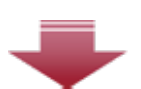

オンラインシステム「Libra\*」を利用。 「新規物件作成」より、物件名・申請事務所を登録し、 「掲示板作成」で性能評価を選択、掲示板を作成の上、 物件登録。

※Libra…ビューローベリタスが提供する各種申請をWEB上で行える 電子申請プラットフォームです。ご利用なるにはID、パス ワードの発行が必要です。

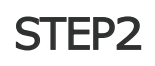

申請データをアップ

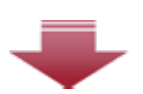

STEP1で作成した掲示板に、申請書データをアップ。

## STEP3

## 質疑・補正対応

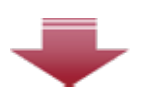

質疑は PDF 形式で掲示板にアップ。 先頭のアイコンが、申請書・図書データの該当箇所に リンク。

修正・差し替え資料を掲示板にアップして補正完了。 投稿ごとにメールのお知らせが届き、適宜進捗が 確認できます。

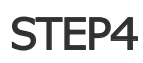

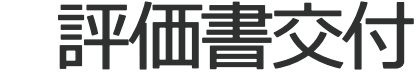

評価書ドラフトの相互チェック後、評価書(PDF)を交付します。

>>> かんたん4STEPでさっそく電子申請しよう!

ビューローベリタス らくらくアップロード

https://www.bvjc.com/ctc-business/hqa/hqa-upload/guide/

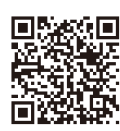

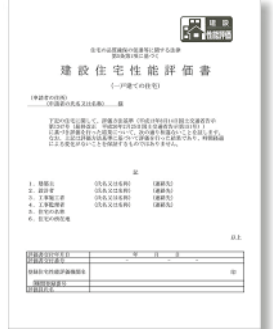

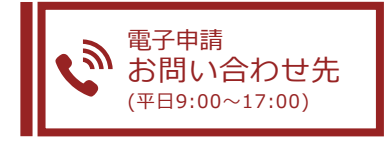

ビューローベリタスジャパン株式会社 建築認証事業業務部 住宅性能評価業務部 〒163-1517 東京都新宿区西新宿1-6-1新宿エルタワー17F TEL: 03-5325-7338 [担当] 吉川・井上 Mail: CTC\_HQA@bureauveritas.com

 $\bigcirc$ 

| 078        | 20X7#E                                        |     |
|------------|-----------------------------------------------|-----|
| TREES      | ※約7文字 (※入力下書)<br>の第                           |     |
| Bit frinkt | *#27 (*####################################   | 0.0 |
| -          | encr insentatifedux/0<br>MMSHCODI   SHANCOWI: |     |
| 入力内容推动     | ARUTSE .                                      |     |

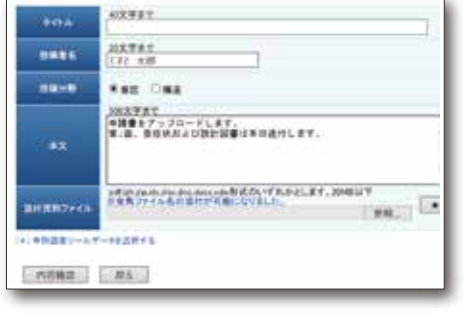

質疑書イメージ

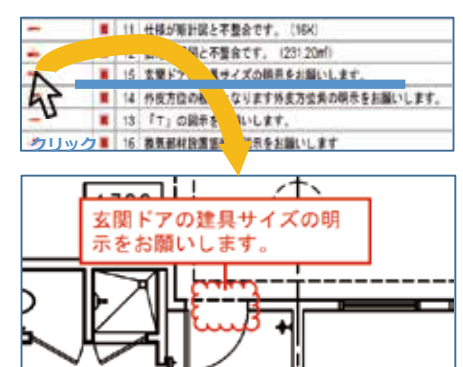